#### How To Whitelist Us

Make sure we get in your inbox! Scroll down the page to find your email program for instructions to add noreply@doubleknot.com to your address book, safe sender list or whitelist.

# AOL

Log into your account and click the "Settings" link.

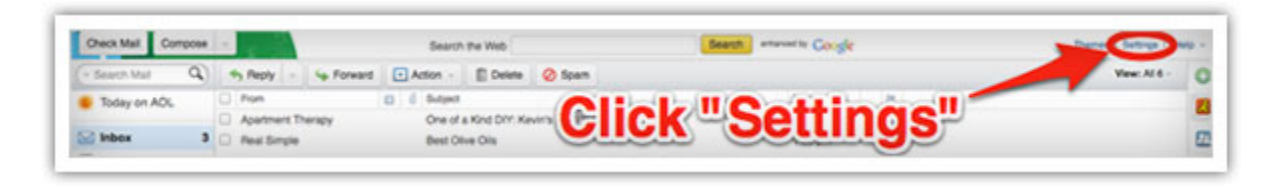

On the "Settings" page, select "Spam Settings."

Choose "Allow mail only from addresses I specify" on the drop-down menu.

Enter noreply@doubleknot.com

Click the "Add" button to add them to your sender list.

Click "Save" to save your changes.

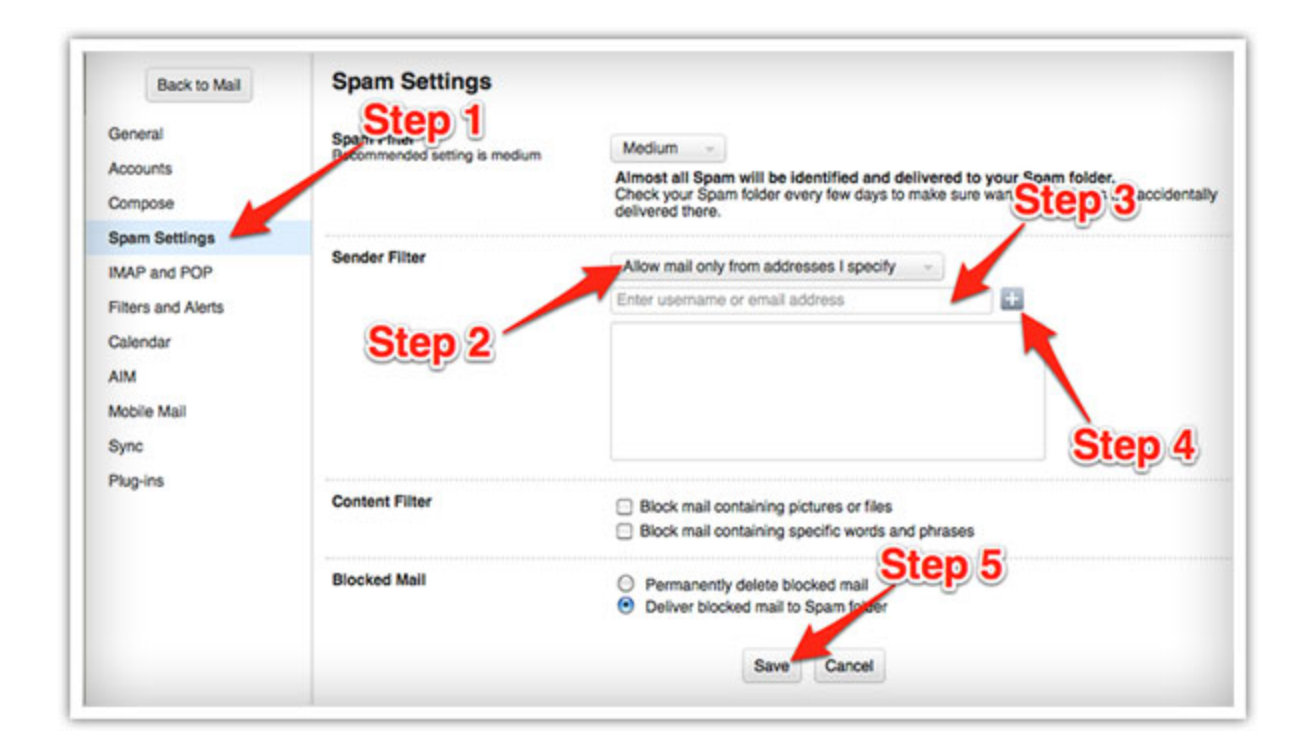

### Gmail

Open the email in your inbox.

Hover over noreply@doubleknot.com.

Click "More" in the pop-up box.

Select "Add to contacts" to save the sender to your Contacts list.

| +      | Archive                            | Spam                          | Step          | ••                            | Move to *    | Labels *   | More *     |     |         |          |
|--------|------------------------------------|-------------------------------|---------------|-------------------------------|--------------|------------|------------|-----|---------|----------|
| Vhat E | Bestselling<br>opyblogger 7<br>new | Fiction<br>news@co<br>s@copyt | n Can Teach   | h You Al<br>m <u>via</u> aweb | er.com to me | Better Lan | ding Pages | D X | Inbox X | ⊜ d<br>• |
|        | M                                  | Email                         | Q Invite to c | hat Mo                        | to contacts  |            |            | Ste | p3      | l        |

You can also whitelist in Gmail before opening the email:

Hover over the noreply@doubleknot.com next to the subject line in the inbox.

Click "More" in the pop-up box.

Select "Add to senders" to save to your Contacts list.

|             |             | » PHILI          | Y: Quad City | DJs Shou   | ld Definitely Play Here |
|-------------|-------------|------------------|--------------|------------|-------------------------|
| ∥□ ☆ Faith  | the rove et | Step1            |              | Chicker    | suSteps3т               |
| ∥□ ☆ Living | M Email     | ♀ Invite to chat | More v       | Wir        | aking Sessions for 2 -  |
|             | Step        | Da. D An E       | Add to cont  | acts       | lections - Dear Rebek   |
| : Todad     |             | Pide             | Recent con   | versations | tulations on possing w  |

### Hotmail

Log into your account and click the "Options" link.

Select "More options" from the drop-down menu.

| Hotmail   | New Delete Junk Sweep + Mark as + Move to +   🛞 💋                                              | Options •     |
|-----------|------------------------------------------------------------------------------------------------|---------------|
| Inbox (1) | Inbox Step 1 Information Information Information                                               | pane settings |
| Folders   | Show: All Unread From contacts Social updates From groups Everything else « Arrange by • Right | 0             |
| Junk      | Very Short List Ston 20 by new takes on 50 classic nursery rhymes 12-41 Mg V Bottom            |               |

Click on the "Preventing junk email" link.

| Go to inbox             | Managing your account                                  | Preventing junk email               |
|-------------------------|--------------------------------------------------------|-------------------------------------|
| Show options for        | Account details (password, aliases, time zone)         | Filters and reporting               |
| Show options for        | Sending/receiving email from other accounts            | Safe and blocked senders            |
| Windows Live<br>Hotmail | Email forwarding<br>Sending automated vacation replies | Customizing Hotmail                 |
| Offers                  | POP and deleting dow.Stepa3                            | Advanced privacy settings<br>Themes |
| Upgrade to Hotmail Plus | Writing email                                          | Language                            |
|                         | Message font and signature                             | Keyboard shortcuts                  |
| Home                    | Reply-to address                                       | Rules for sorting new message       |
| Contacts                | Saving sent messages                                   | Windows Live Home settings          |
| Calendar                | Sent message confirmations                             |                                     |

Click on the "Safe senders" link.

| Go to inbox             | Safe and blocked senders                                                                                     |
|-------------------------|----------------------------------------------------------------------------------------------------|
| Show options for        | Entransform                                                                                                  |
| Windows Live<br>Hotmail | Manage who is a to send you email. Messages from safe senders will not be sent to the junk email folder.     |
| Offers                  | Safe mailing lists                                                                                           |
| Upgrade to Hotmail Plus | Manage which mailing lists are sent Step 4 as to safe mailing lists will not be sent to the junk email folde |
|                         | Blocked senders                                                                                              |
| Home                    | Manage who is blocked from sending you email. Messages from blocked senders are automatically deleted.       |
| Contacts                |                                                                                                    |
| Calendar                |                                                                                                    |

Enter noreply@doubleknot.com in the "Sender or domain to mark as safe" field.

Click the "Add to list" button.

The sender will show up in the "Safe senders and domains" box on the right.

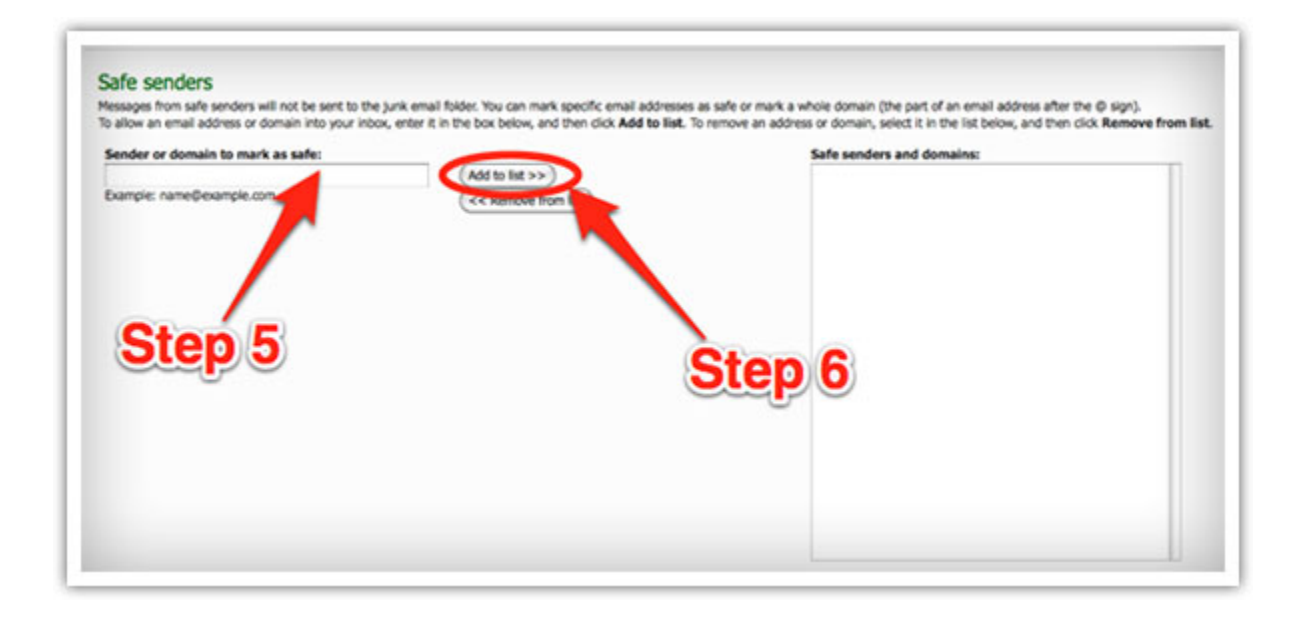

### Yahoo

Log in to your account and click the "Options" link.

Select "Mail Options from the drop-down menu.

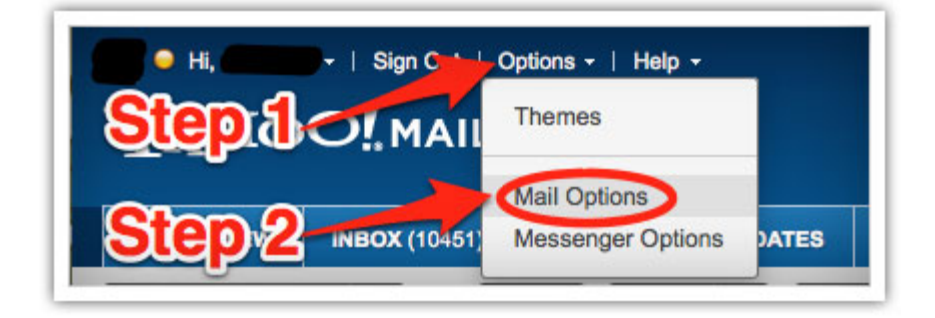

In the "Options" tab, select "Filters from the left menu.

Click the "Add Filter" button in the top bar.

Type a name for your filter in the "Filter name" field.

Select "contains" in the "sender" drop-down menu.

Type noreply@doubleknot.com in the "sender" text field.

In the "Move to Folder" drop-down menu, select "Inbox."

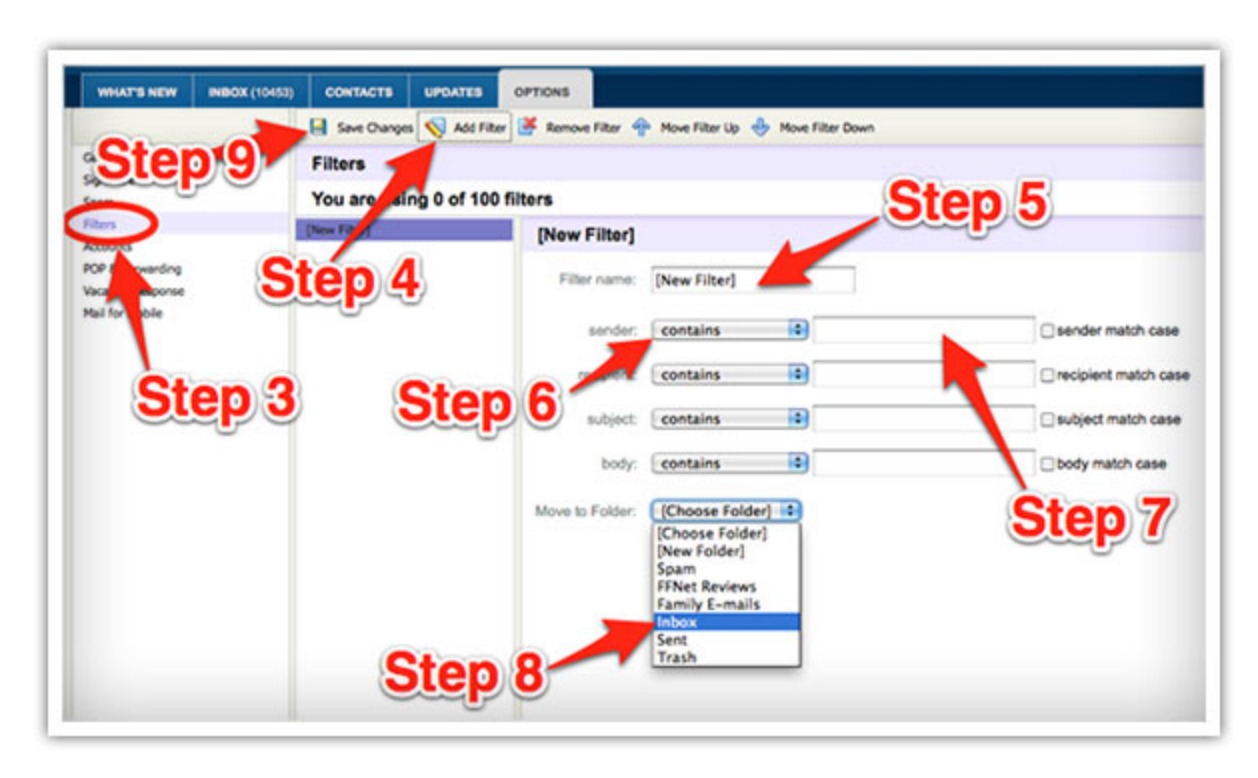

Click the "Save Changes" button in the top bar to save the filter.

### Mac Mail

Select "Mail" and "Preferences" from the top menu.

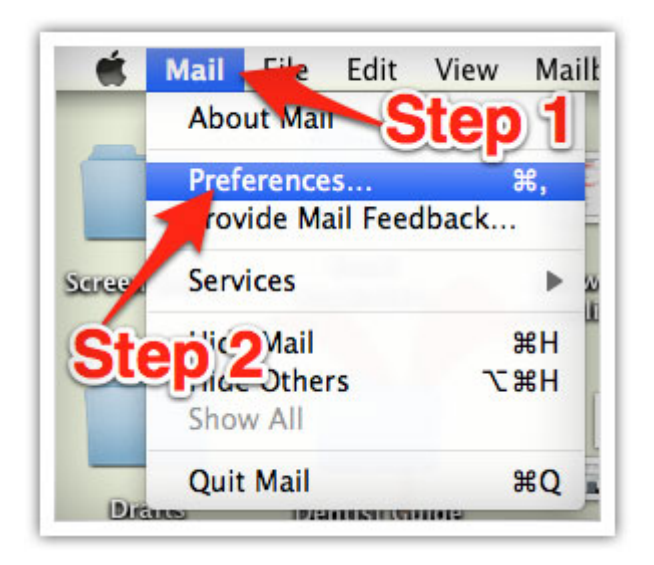

In the "Preferences" window, click the "Rules" icon.

Click the "Add Rule" button.

| General A | RSS       Reles       Step       3         Accounts       RSS       Junk Mail       Fonts & Colors       Viewing       Composing       Signatures       Rules |
|-----------|----------------------------------------------------------------------------------------------------|
| Active    | Description Add Rule                                                                                                    |
| ⊻         | News From Apple                                                                                                    |
|           | Step 4 Remove                                                                                                    |
|           | ?                                                                                                    |

In the "Rules" window, type a name for your rule in the "Description" field.

Use the following settings: "If any of the following conditions are met: From Contains."

Type noreply@doubleknot.com in the text field beside "Contains."

Select "Move Message" and "Inbox" from the drop-down menus.

Click "Ok" to save the rule.

| 000                | Rules                                                        |
|--------------------|--------------------------------------------------------------|
| General Accounts   | RSS Junk Mar Conce Colors Viewing Composing Signatures Rules |
| Description: Rule  | Step 6                                                       |
| If any of          | he following conditions are met:                             |
| Perform the follow | ng actions:                                                  |
| Move Messa         | e 🔹 to mailbox: 🧑 Inbox 🔹 🕞 🕂                                |
| ?                  | Step 7 Cancel Cancel                                         |

# Outlook 2003 (and higher)

Right-click on the message in your inbox.

Select "Junk E-mail" from the menu.

Click "Add Sender to Safe Senders List."

| nbox                                   |                                                                                                    | 90% Off Voga Classes                                    |
|----------------------------------------|----------------------------------------------------------------------------------------------------|---------------------------------------------------------|
| rranged By: Date                       | Ste                                                                                                    | Mewest on top TAN Amazon.com [LocalDeals                |
| Ace Hardware                           | n a more list with Ace.                                                                                               | Wed 8:10 AM                                             |
| Amazon.com<br>90% Off Yoga Classes - V | Vester Qpen<br>Print<br>Reply<br>Reply to All<br>Follow Lo<br>Mark as Unread<br>Categories<br>Find All<br>Create Rule | Ved 6:51 AM<br>Step 3                                   |
|                                        | Junk E-mail                                                                                                    | Add States to Blocked Senders List                      |
|                                        | X Delete                                                                                                    | Add Sender to Safe Senders List                         |
|                                        | Move to Folder                                                                                                    | Add Sender's Domain (@example.com) to Safe Senders List |
|                                        | Detions                                                                                                    | Add Recipient to Safe Recipients List                   |
|                                        |                                                                                                    | Mark as Not Junk                                        |
|                                        |                                                                                                    | Junk E-mail Options                                     |

### Thunderbird

Open the email message.

Click the blue star next to the sender's name and address to add them to your address book.

| 🛊 🖉 Subject                                          | From       |
|------------------------------------------------------|------------|
| This is a Super Cool Awesome Example of Whitelisting | Chef Marco |
|                                                      | on 1       |
|                                                      |            |
|                                                      | 0          |
|                                                      | 0          |
|                                                      | s reply    |

# Windows Live Mail

Click the Windows Live Mail icon in the top left corner of the window.

Select "Options" in the menu.

Click on "Safety Options" in the next menu.

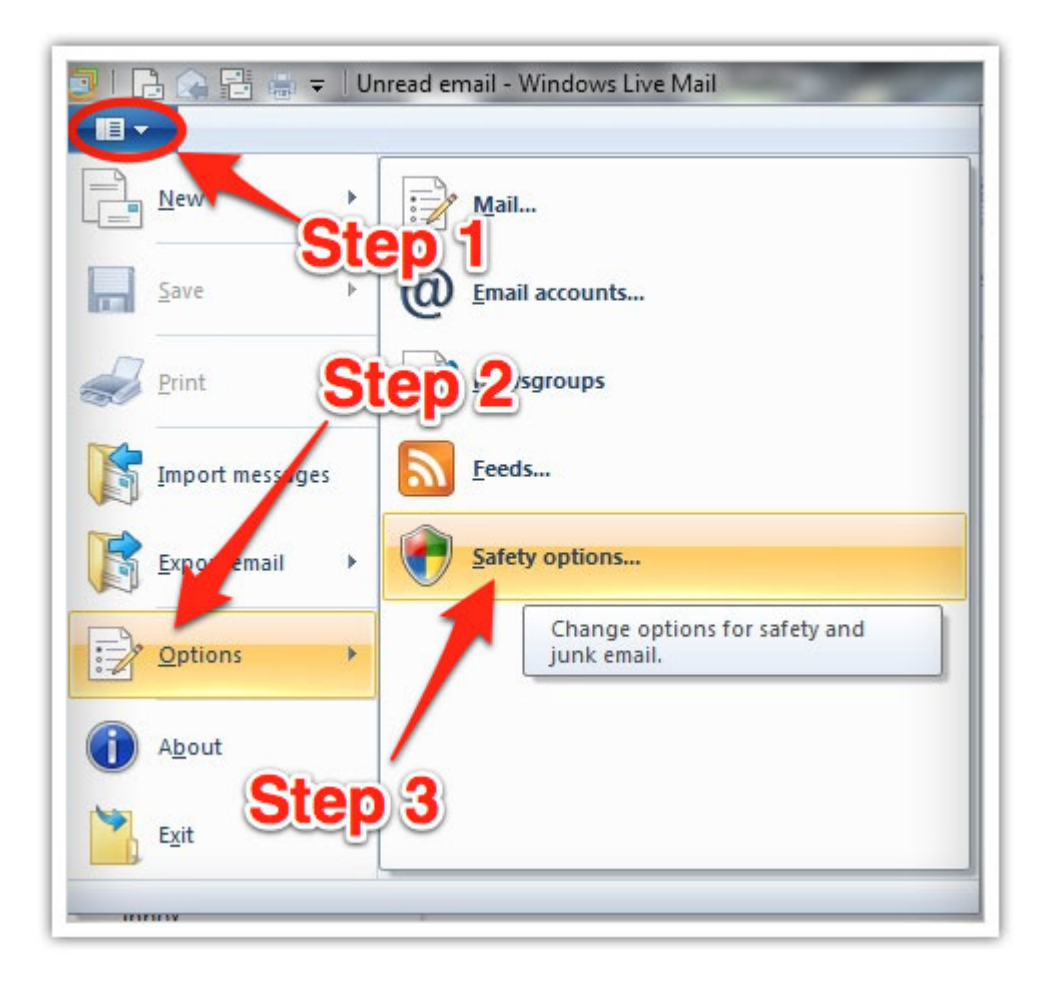

In the "Safety Options" window, click the "Safe Senders" tab.

Click the "Add" button.

Enter noreply@doubleknot.com in the new window that pops up.

Click "Ok" to add sender.

Click "Ok" in the "Safety Options" window to save your changes.

| Tringrining                                      | S July                                           | Trust Center      |
|--------------------------------------------------|--------------------------------------------------|-------------------|
| Options Safe Senders                             | Blocked Senders                                  | International     |
| Email and news from add<br>will news from add    | dresses or domain names on your<br>ynk messages. | Safe Senders List |
| address or domain                                |                                                  | - Aud             |
| nter an email address or Internet o<br>the list. | omain name Step 6                                | Edit              |
|                                                  |                                                  | Remove            |
| Step 7                                           |                                                  |                   |

### Android

Open the email in your Gmail app. Tap the contact icon to the left of the sender's name and email address.

Tap "Ok" on the "Add contact" pop-up box.

Tap on "Create new contact" at the top of your Contacts list. Enter the sender's name in the "First name" field. Enter noreply@doubleknot.com in the "Email" field.

Tap "Save" to save the address.

| Test message                                                                                      |
|---------------------------------------------------------------------------------------------------|
| To Step 28                                                                                        |
| This is a test messageYAYI                                                                        |
| Add contact                                                                                       |
| Add = < @aweber.<br>com>" to contacts?                                                            |
| OK Cancel                                                                                         |
|                                                                                                   |
| Step 2                                                                                            |
| Archive Delete < >                                                                                |
|                                                                                                   |
|                                                                                                   |
| 📓 📆 📶 💶 11:40<br>Contacts                                                                         |
| Contacts                                                                                          |
| Contacts                                                                                          |
| Contacts Create new contact #BAL G                                                                |
| Contacts Create new contact #BAL #BAL #DATA                                                       |
| Contacts Create new contact #BAL #DATA #MICHAE                                                    |
| Contacts<br>Create new contact<br>#BAL<br>#DATA<br>#MIStep 3                                      |
| Contacts<br>Create new contact<br>#BAL<br>#DATA<br>#MIStep 3<br>#PMT                              |
| Contacts<br>Create new contact<br>#BAL<br>#DATA<br>#MIStep 3<br>#PMT<br>#Warranty Center          |
| Contacts<br>Create new contact<br>#BAL<br>#DATA<br>#MIStep 3<br>#PMT<br>#Warranty Center          |
| Contacts<br>Create new contact<br>#BAL<br>#DATA<br>#DATA<br>#MIStep 3<br>#PMT<br>#Warranty Center |

| 8 Goog    | gle contac | t          |
|-----------|------------|------------|
| F.        | Ste        | <b>p</b> 4 |
| Last name |            | 0          |
| Pho.Step  | 5          | •          |
| Home      | Phone      | •          |
| Email     |            | 0          |
| Home      | @aweb      | er.com 😑   |
|           | St         | on 6       |

# iPhone

Tap the sender's name in the "From" line. On the next screen, tap "Create New Contact." On the third screen, tap "Done" to save the address.

| AT&T                                              | 16:14                                                                   | -                            |
|---------------------------------------------------|-------------------------------------------------------------------------|------------------------------|
| Inbox (1)                                         | 1 of 4                                                                  |                              |
| From: The E                                       | Best Company >                                                          | Hide                         |
| To:                                               | 1                                                                       |                              |
| The Best No                                       | weattar                                                                 |                              |
| September 27                                      | 11 16-13 D Mark                                                         | as Unread                    |
|                                                   | Step 1                                                                  | _                            |
| The David Co                                      |                                                                         | _                            |
| The Best G                                        | ompany                                                                  | _                            |
| All The Best, All T                               | Tene - 09/27/2011                                                       |                              |
| The dictionary definer<br>desirable type or qual  | "beet" as "of the most excellent,<br>ity." The Best Company atrives I   | effective, or<br>or that and |
| more, We're not the b<br>efficiency, desirability | est unless our customers believe<br>- It's in our name and it's what an | e do.                        |
| Visit Our Site or                                 | spann">                                                                 |                              |
| Come say N, send up<br>blend, read the update     | feedback, recommend our best                                            | services to a                |
| 0 8                                               | A 4                                                                     |                              |
|                                                   |                                                                         |                              |

| LATET 🗢 | 16:14<br>Sender     |  |
|---------|---------------------|--|
| 1       | The Best Company    |  |
| other   | thebest@company.com |  |
|         | Create New Contact  |  |
| St      | ep 2                |  |

| Cance | n 🤝<br>Ne | 16:14<br>w Contact | Den     |
|-------|-----------|--------------------|---------|
| aph   | dd Tr     | •                  |         |
|       | Step      | 3                  |         |
|       | 0         | ompany             |         |
| ĺ     | mobile    | Phone              |         |
| •     | other     | thebest@comp       | any.com |
|       | home      | Email              |         |
|       | ringtone  | Default            | >       |